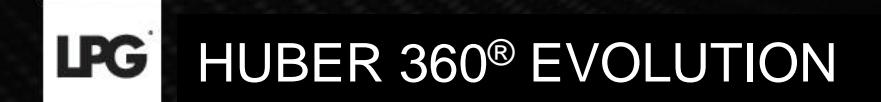

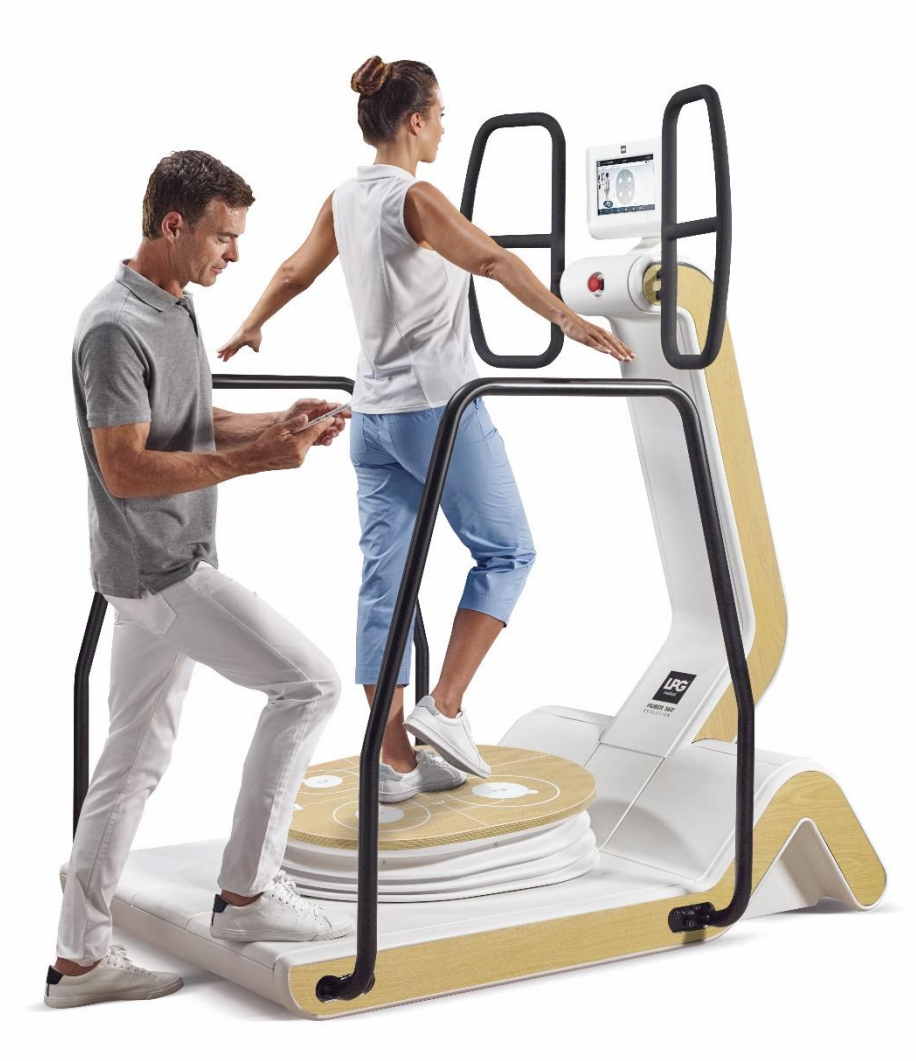

## USER GUIDE UPDATE

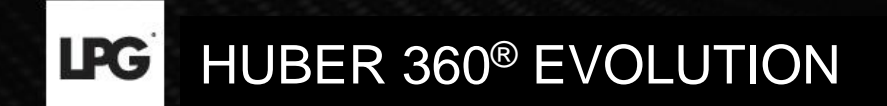

# VIA INTERNET CONNECTION

**LPG** HUBER 360<sup>®</sup> EVOLUTION

### UPDATING YOUR DEVICE VIA INTERNET CONNECTION

When an update is available, the following screen appears **when you start the device**. The "i" allows to get information about the update.

Click **OK** to start the update.

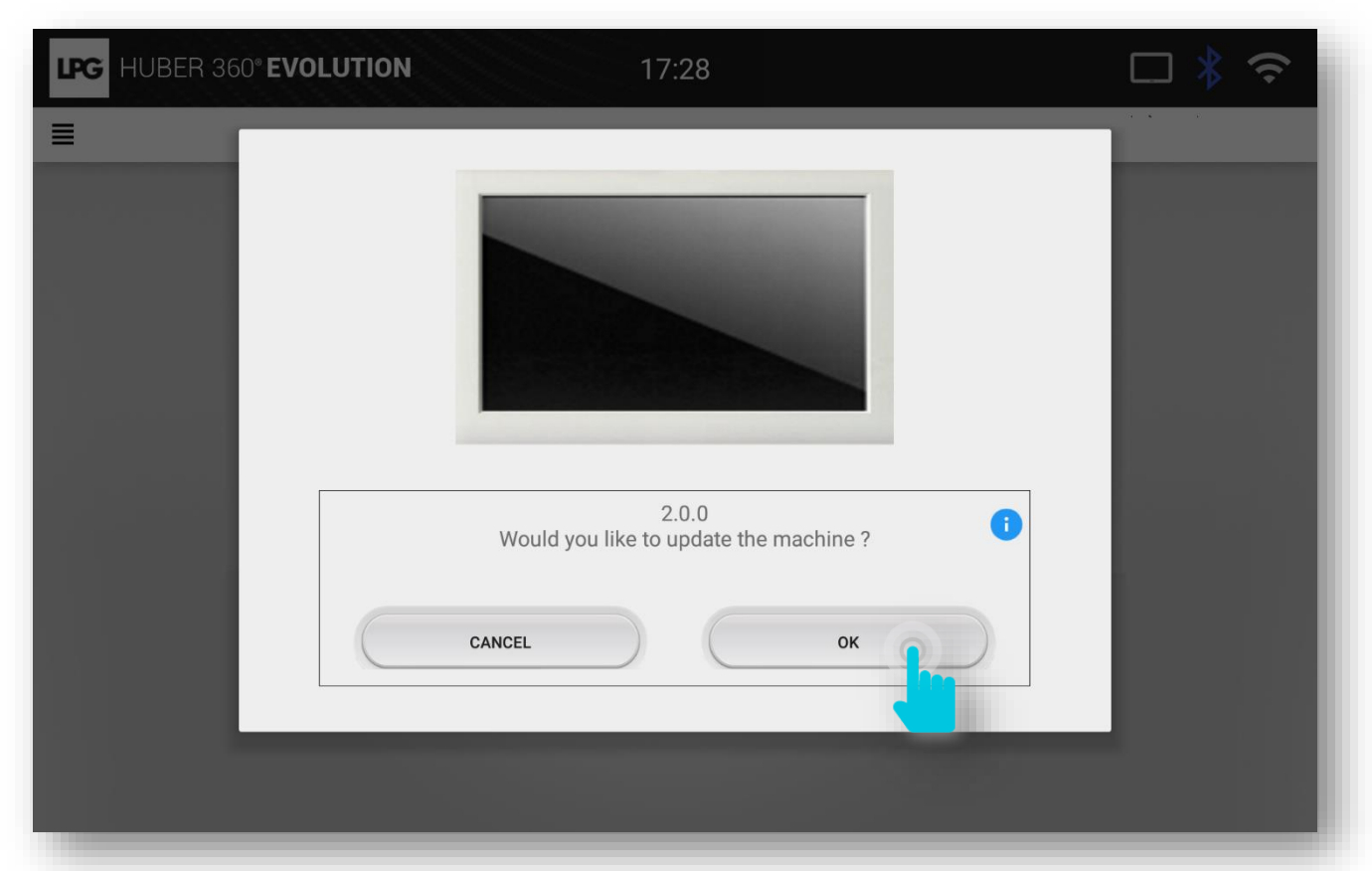

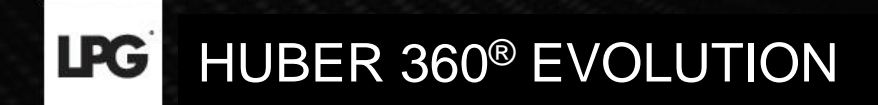

## UPDATING YOUR DEVICE VIA INTERNET CONNECTION

If your device is already on, click on the wifi picto  $\widehat{\mathbf{T}}$  on the top right of the screen. Afterwards, click on **CHECK FOR UPDATE**.

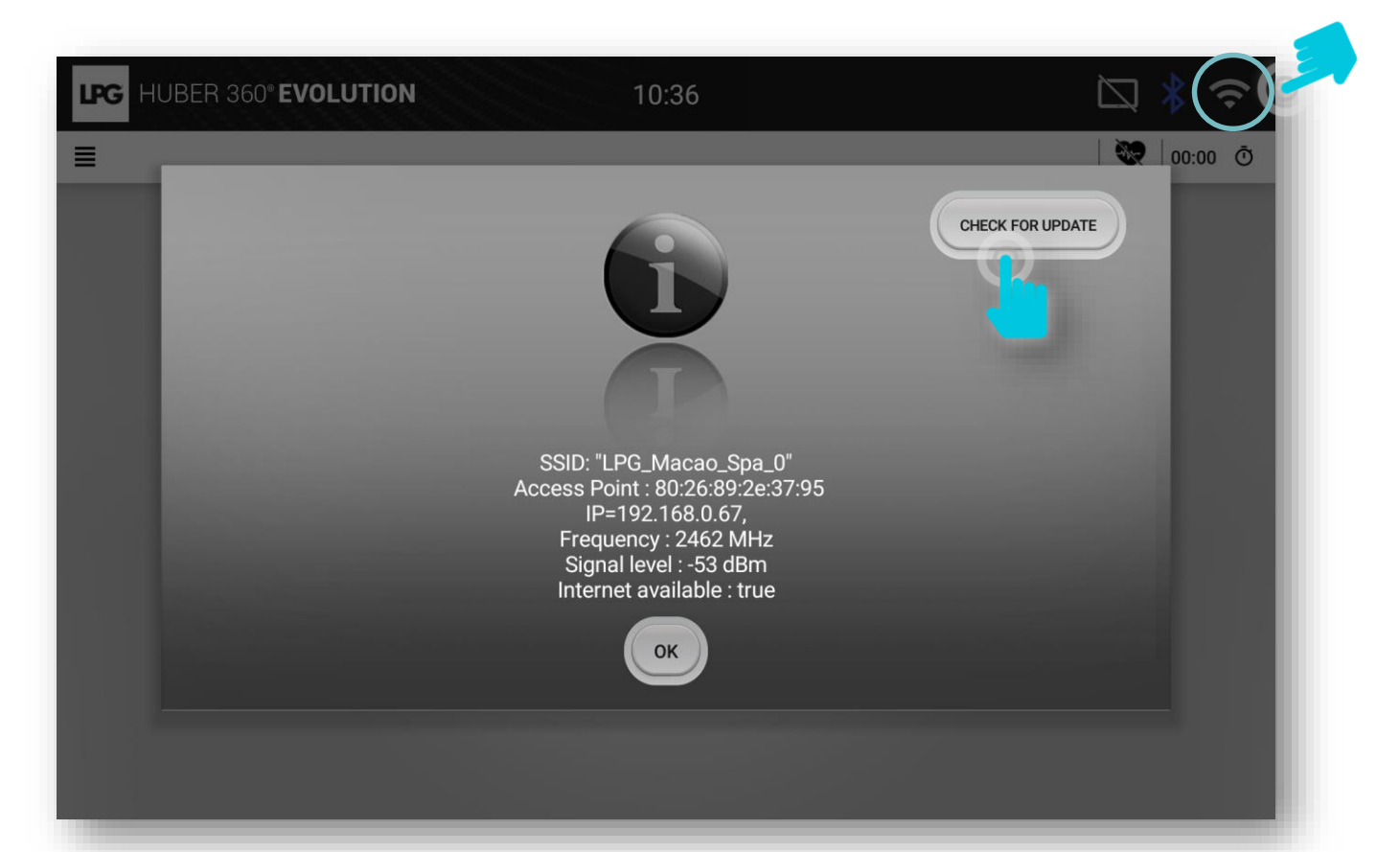

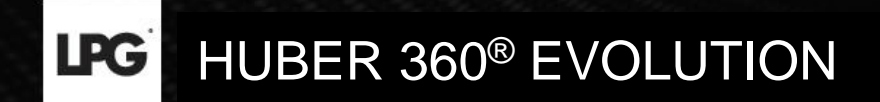

# UPDATING YOUR DEVICE VIA INTERNET CONNECTION

#### Click **OK** to start the update.

| LPG HUBER 360° EVOLUTION | 16:54                                                                      | ⊠ \$ ≎    |
|--------------------------|----------------------------------------------------------------------------|-----------|
| =                        |                                                                            | 🔍 00:00 Ō |
|                          |                                                                            |           |
|                          | Checking activation file.<br>Would you like to update the activation file? |           |
| C                        | CANCEL OK                                                                  |           |
|                          |                                                                            |           |

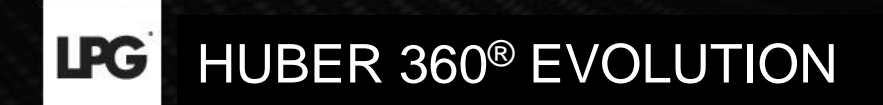

## VIA USB STICK (if no Internet connection)

Please contact your local LPG<sup>®</sup> distributor

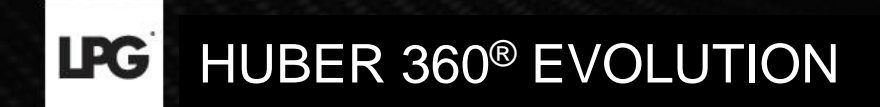

Click on the icon on the top left hand corner of the screen  $\equiv$  and click on **SETTINGS**.

| LPC | G HUBER 360° EN | <b>OLUTION</b> 14:16 | ((+         |
|-----|-----------------|----------------------|-------------|
| •   | Home            |                      | 💘   00:00 Ō |
| \$  | Settings        | Username             |             |
| Ċ   |                 | Password             |             |
|     |                 | ок                   |             |
|     |                 |                      |             |
|     |                 |                      |             |
|     |                 |                      |             |
|     |                 |                      |             |
|     |                 |                      |             |
|     |                 |                      |             |

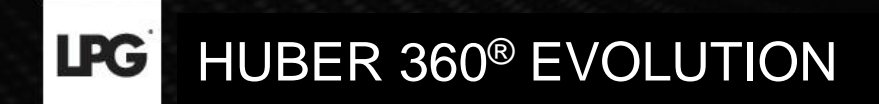

#### Click on **UPDATE**.

| LPG HUBER 360° EVOLUTIO      | N 14:16  | Ŷ |
|------------------------------|----------|---|
| ≡                            | SETTINGS | 🐼 |
| $\Box_{\odot}$ Date and time |          | > |
| Language                     |          | > |
| Update                       | 1        | > |
| Sound                        |          | > |
| Display                      |          | > |
| 🗢 WiFi                       |          | > |
| Bluetooth                    |          | > |
| Tablet                       |          | > |
| System information           |          | > |

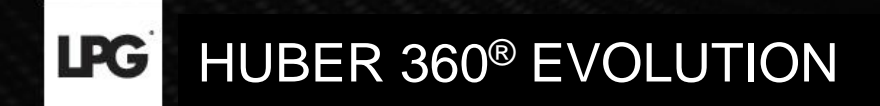

#### Click OK.

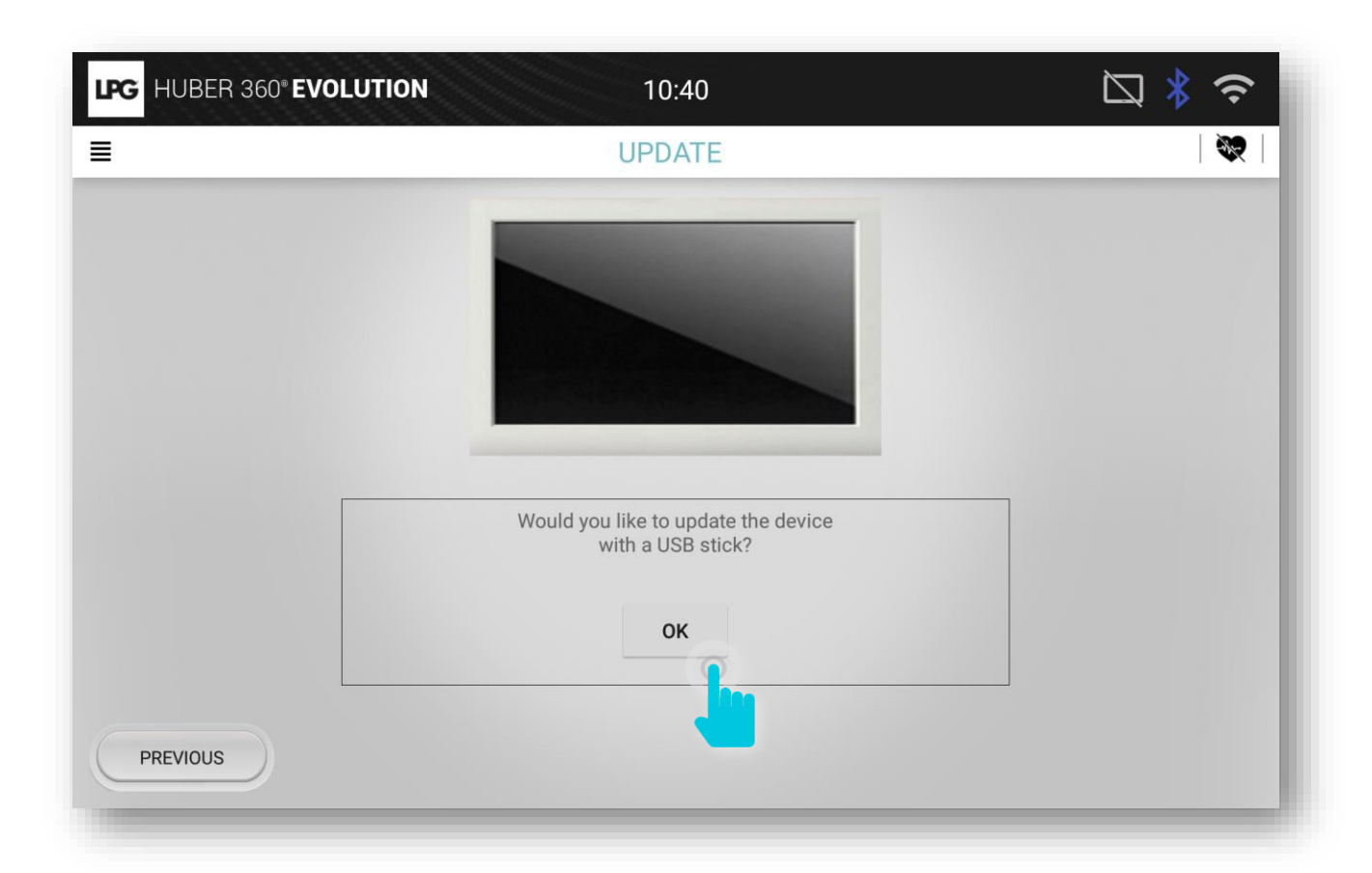

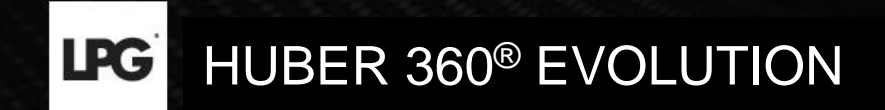

Plug in the USB stick with the update (you should have received the activation file by email).

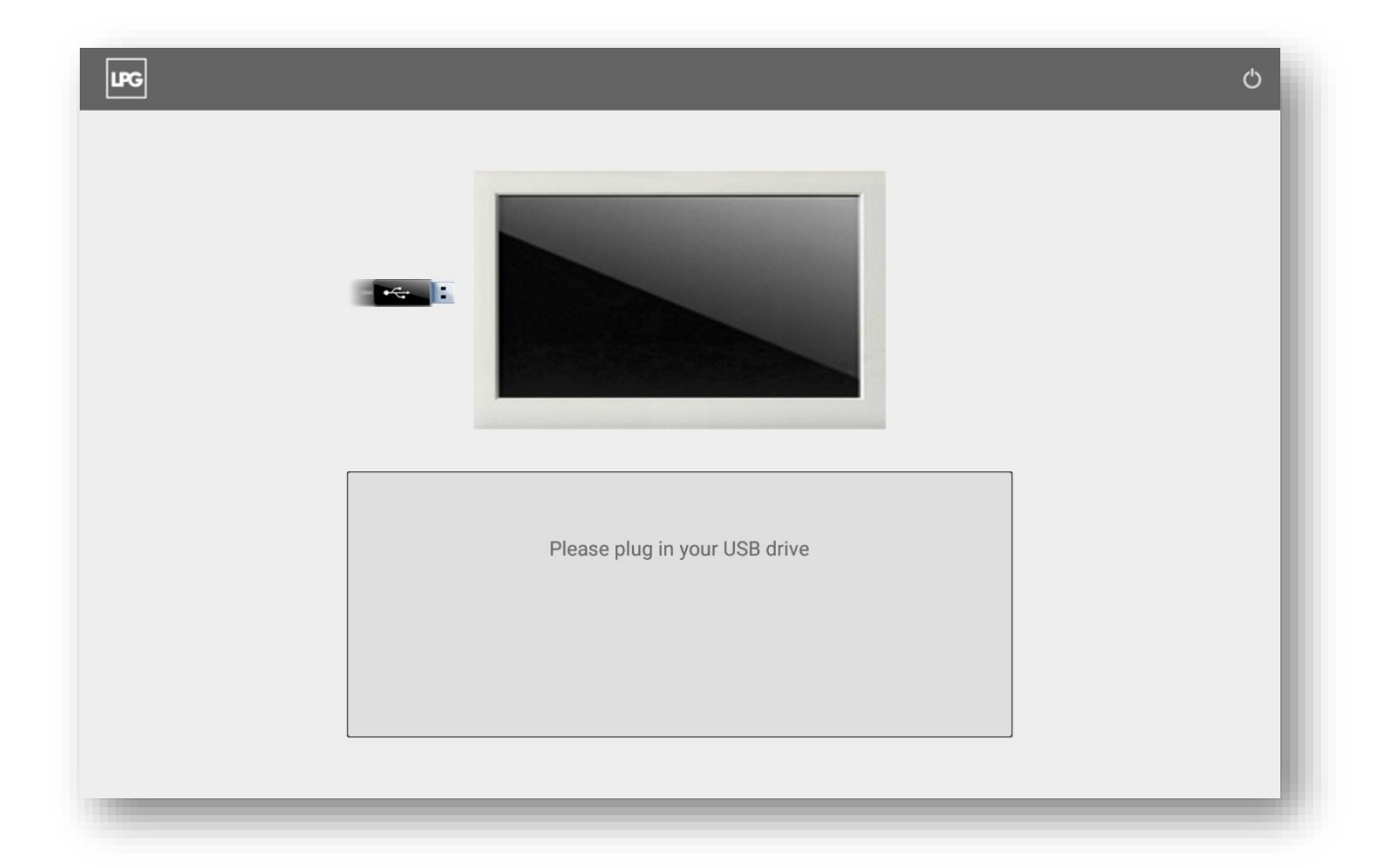

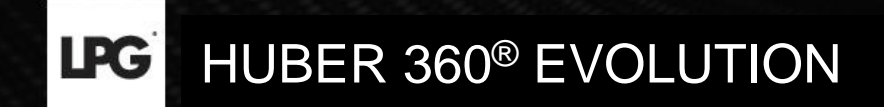

Click **OK** to install the update.

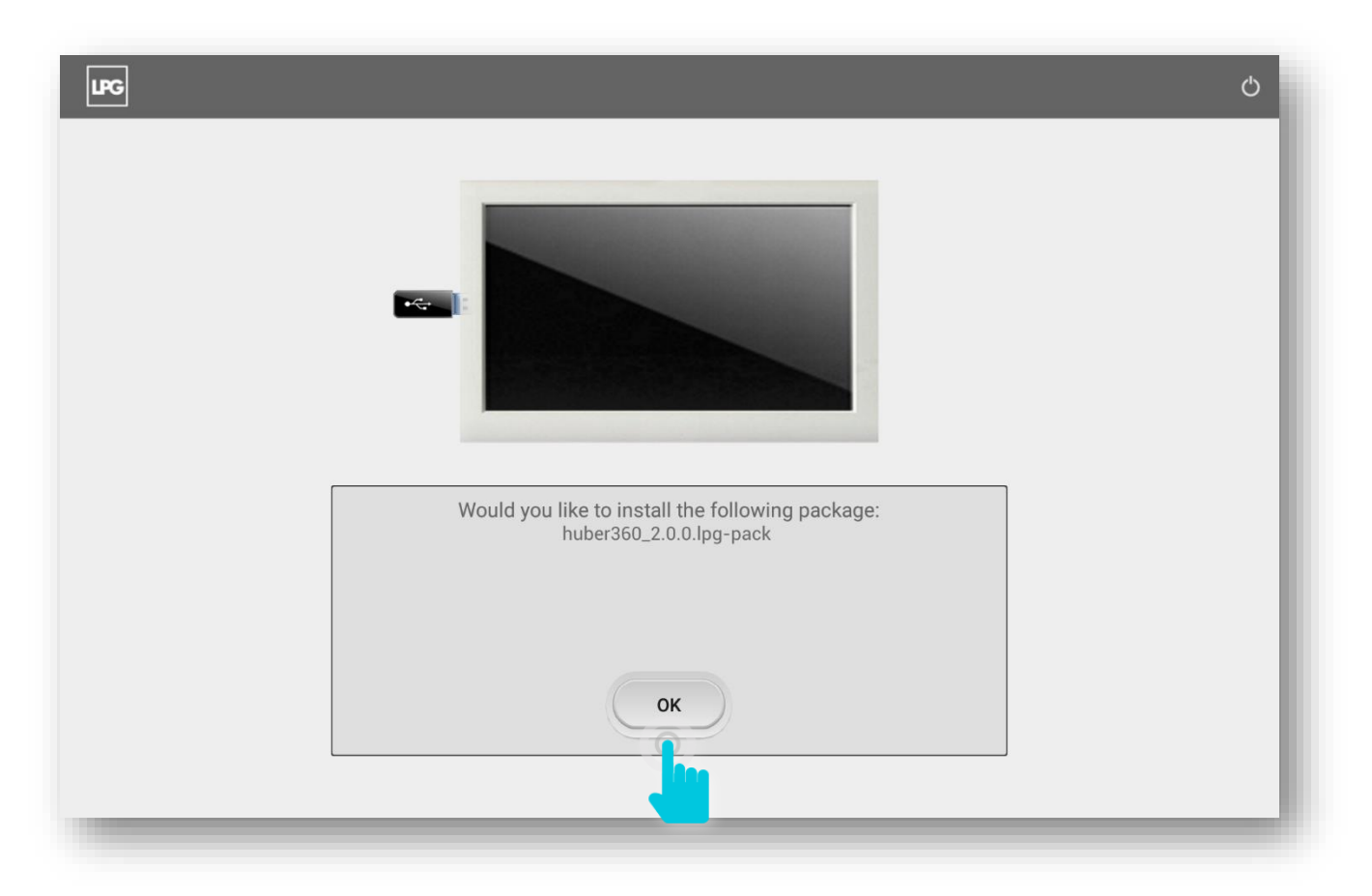